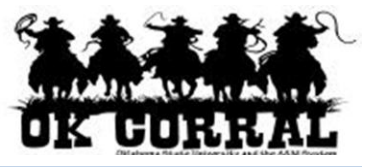

## In This Guide

✓ Adding internal notes and attachments

This guide demonstrates how to add header level notes and attachments to your shopping cart.

**Internal Notes and Attachments** are visible to the shopper, requester and all approvers of the requisition.

## Procedure

- 1. Access your shopping cart by clicking **carts** ⇒ **draft carts**. Locate the shopping cart you want to process.
- 2. Click the shopping cart name to select your active cart.

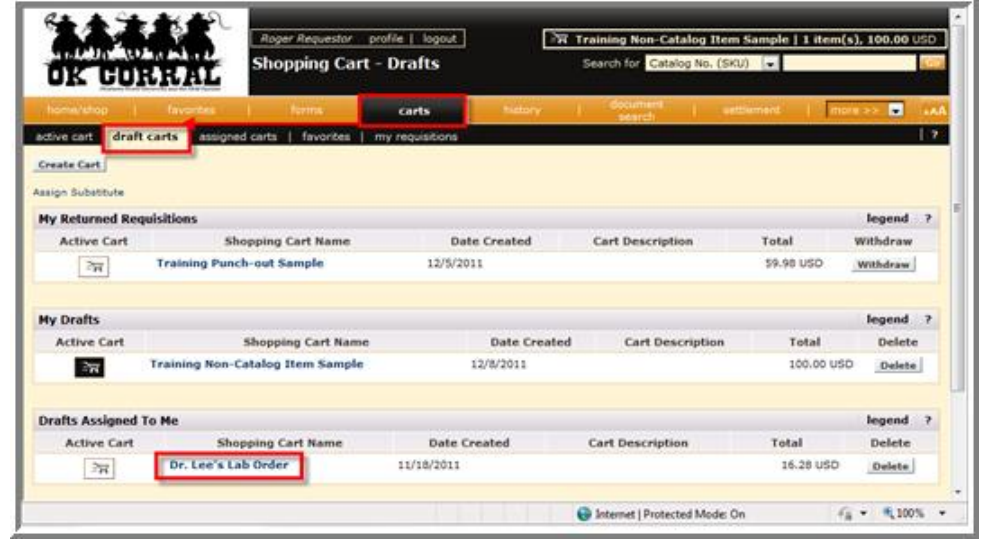

3. Click the Proceed to Checkout button.

| DR CI                                                                                         | Distant.                                                                                                    | Roper Requestor profile   logout  <br>Cart - Draft Requisition                                                                                                |                                                                                           | Search for Catalog No. (SKU) |            |                                              |                                              |                                                                                                    |
|-----------------------------------------------------------------------------------------------|----------------------------------------------------------------------------------------------------|----------------------------------------------------------------------------------------------------|-------------------------------------------------------------------------------------------|------------------------------|------------|----------------------------------------------|----------------------------------------------|----------------------------------------------------------------------------------------------------|
| home/ehop                                                                                     | 1 Pavontas                                                                                                    | forms                                                                                                    | carts                                                                                     | hidlory                      | 1 search   | ) anti-                                      | nent ) [                                     | more >> 💽 🗛                                                                                                    |
| Shopp<br>Name this cart:<br>Save you made o<br>Ethics<br>The item(s) in th<br>You can no long | ing Cart to sai<br>Dr. Lee's Leb Orde<br>hanges? Update<br>FISHER SCIEN<br>Putiliment Address<br>3970 Johns Creek C<br>is group was retriev | V Shooper Betwee Car<br>Betwee Car<br>Betwee Car<br>TIFIC B more and<br>L Car<br>Court, South Soo, Sums<br>ed from the supplier's<br>to on the supplier's web | Add New Catalog 7<br>0<br>new, GA 30024 US<br>website. What does to<br>site. What does to | Continue Si                  | Perform an | 1 Iter<br>encode to Cher<br>schon on (0 iter | n(s) for a to<br>closeft or<br>ne selected). | tal of 16.28 USD<br>electral: 16.28 USD<br>ending: 0.00 USD<br>Assign Cart<br>Select All [<br>Mon-Catalog Item.] |
| Line(s): 1                                                                                    | Product Descrip                                                                                                    | tion                                                                                                    |                                                                                           |                              |            | Unit Price                                   | Quantity                                     | Total 🔽                                                                                                    |
| Item added on<br>Nov 18, 2011<br>Remove                                                       | BEAKER DIS PI<br>Part Number<br>Naturacturer                                                                                                | 50ML GRAD 100/<br>0129110                                                                                                    | PK 🔶                                                                                      | 1967)                        |            | 16.28 uso<br>PK                              | 1<br>Update                                  | 16.28 uso 🗖                                                                                                    |

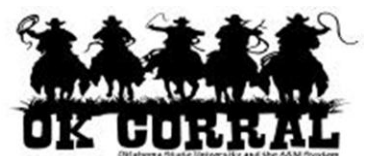

- 4. Click the **Requisition Summary** tab.
- 5. Scroll down to the Internal Notes and Attachments section.
  - a. To add an **Internal Note:** Click the **edit** button, enter your notes, and click the **Save** button.
  - b. To add Internal **attachments:** Click the **add attachment**... link, select the **Attachment Type** and click **Browse** to search for the attachment. Click the **Save** button.

| Requisition PR                                                                                               | Approvals PO Preview C                                                                          | Comments A                                                     | Attachments History                                                                                                    | 5&H                   |                                                                                                    | <b></b>                        |
|----------------------------------------------------------------------------------------------------|-------------------------------------------------------------------------------------------------|----------------------------------------------------------------|----------------------------------------------------------------------------------------------------|-----------------------|----------------------------------------------------------------------------------------------------|--------------------------------|
| lide header                                                                                                  | shipping   bining   store                                                                       | ounting could                                                  |                                                                                                    |                       |                                                                                                    | Hide value descriptions        |
|                                                                                                    | General                                                                                         | ?                                                              | Shipping                                                                                                    | ?                     | Billing                                                                                                    | ?                              |
| Cart Name<br>Description<br>Requestor<br>Priority<br>Shopper<br>Contract #<br>Campus Code                    | Dr. Lee's Lab Order<br>no value<br>Roger Requestor<br>Normal<br>Sally Shopper<br>no value<br>PS | edit 5                                                         | Ship To<br>Attn: Sally Shopper<br>Room ROOM DEFAULT<br>Dept AAD0320 - FINANCIAL II<br>MANAGEMENT<br>Adair Cnty Ext Office<br>220 W Division St Crthse Base<br>Stilwell, OK 74960<br>United States | edit                  | Bill To<br>Connors State College<br>Accounts Payable<br>918-463-6329<br>Rt 1 Box 1000<br>Warner, OK 74469<br>United States | edit                           |
| Campus Code                                                                                                  | Panhandle State                                                                                 | C                                                              | Delivery Options<br>Req Delivery no value                                                                                                    | edit                  | Billing Options<br>Accounting Date no value                                                                                | edit<br>View/edit by line item |
|                                                                                                    |                                                                                                 |                                                                | Accounting Cor                                                                                                    | iew/edit by line item |                                                                                                    | 2                              |
| Accounting                                                                                                   |                                                                                                 |                                                                |                                                                                                    | Sub Cada              | edit                                                                                                    |                                |
| AA111000 Bldgs Construction<br>OSU/A&M RGNTS FEE (AA-1-11000) Construction, Renewals and Rep<br>Rental, Land |                                                                                                 | /Renov/Rental<br>enovations, PUR<br>acement, Space<br>Purchase | 4400<br>SCH FIXT EQUIP                                                                                                    | 12<br>2012            |                                                                                                    |                                |
|                                                                                                    |                                                                                                 |                                                                |                                                                                                    |                       |                                                                                                    | View/edit by line item         |
|                                                                                                    | Internal Notes and A                                                                            | ttachments                                                     | ?                                                                                                    |                       | ?                                                                                                    |                                |
| Internal Note<br>Internal Attachmen<br>add attachmen<br>AIM Part #<br>AIM Bin #                              | no value                                                                                        |                                                                | edit PO<br>no                                                                                                    | Clauses<br>clause     |                                                                                                    |                                |

You can add line level notes and attachments in the **Supplier/Line Item Details** section.

You can also view attachments by clicking on the **Attachments** tab.

You have successfully added a note or an attachment to your shopping cart.